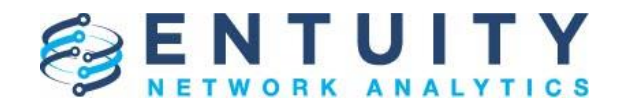

# **Application Note**

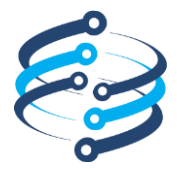

# **Application Note**

# Setting Group Thresholds Using Configuration Management

2/22/2019

**Pete Bartz - Entuity** 

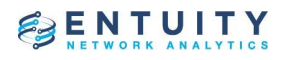

# **Table of Contents**

| 1 | Overview     |                                                                                   | 3  |
|---|--------------|-----------------------------------------------------------------------------------|----|
| 2 | Identify the | thresholds that are needed                                                        | 4  |
| 3 | Use Case 1   | <ul> <li>Show the current threshold value for CPU</li> </ul>                      | 6  |
| 4 | Use Case 2   | <ul> <li>Show the current threshold value for a dynamic threshold name</li> </ul> | 8  |
| 5 | Use Case 3   | <ul> <li>Set the threshold value for CPU</li> </ul>                               | 10 |
| 6 | Use Case 4   | <ul> <li>Set the threshold value based on dynamic parameters</li> </ul>           | 13 |
| 7 | Running the  | e new tasks in ENA                                                                | 17 |
|   | 7.1          | Show CPU for a device                                                             | 17 |
|   | 7.2          | Set Device Average CPU Critical threshold to 63% for all devices in a view        | 19 |
|   | 7.3          | Set a threshold for devices in a view based on parameters for the name and value  | 22 |

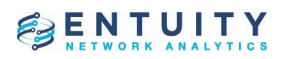

### **1** Overview

This Application Note describes a method that can be used to set device-based thresholds for a group of devices (view based) using an ENA Configuration Management Task.

This task will examine a selected device, device set or device in a view and set configured threshold values.

Note that this example applies to device level thresholds and the scripts can be adapted to include port-based thresholds if needed.

For additional detail on the default and custom thresholds that have been set, users have access to 2 standard reports in ENA.

| eports > Administrative           |          |         |                                                                           |  |
|-----------------------------------|----------|---------|---------------------------------------------------------------------------|--|
| Report                            | Schedule | History | Description                                                               |  |
| Custom Threshold Settings         | 11       |         | Threshold settings that have been manually overridden                     |  |
| Default Server Threshold Settings | 11       | -       | Threshold settings used as server level defaults and view level overrides |  |

These can provide valuable details to support the changes you may want to make for groups of devices.

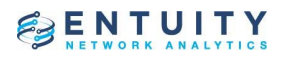

# 2 Identify the thresholds that are needed

The first step in this process is to identify the thresholds that are needed to be set for a given group of devices. Once these are identified, you will need to identify the specific Threshold Name from the ENA data model for each one.

You can easily generate a list of threshold names that are configured on your server.

a. From the ENA UI, go to the System Information UI and access "Show Data Dictionary".

|                                                                  | ORK ANALYTI                                                                       | Y<br>cs       |            |                     |          |          | -               |              | (             |
|------------------------------------------------------------------|-----------------------------------------------------------------------------------|---------------|------------|---------------------|----------|----------|-----------------|--------------|---------------|
| : Syst                                                           | em Informa                                                                        | tion          |            |                     |          |          | Show Audit Logs | s Show Da    | ta Dictionary |
| Server 🗸                                                         | Version                                                                           | Uptime        | Processes  | Reports             | License  | Database | Data Export     | Flow Collect | Events        |
| hamplin-SV                                                       | Entuity 17.0 (                                                                    | 1 hr, 17 mins | <b>Ø</b>   | <b>I</b>            | <b>Ø</b> | <b>I</b> | <b>I</b>        | N/A          |               |
| Content                                                          | <mark>s Normal</mark><br>EGHIJK                                                   | Advanced      |            | WXYZ I              | All      |          |                 |              |               |
| croll to a<br><u>Thresho</u><br><u>Thresho</u><br><u>Thresho</u> | and select<br><u>Id</u> - Display<br><u>Id</u> - Object •<br><u>IdEx</u> - Object | the Thres     | hold objec | c <b>t</b><br>Dject |          |          |                 |              |               |

Copy and paste the Direct Subtypes into a new document. You can delete the ThresholdEx type form the document. Then from the Threshold object, select the ThresholdEx Subtype.

#### SwObject Type Threshold

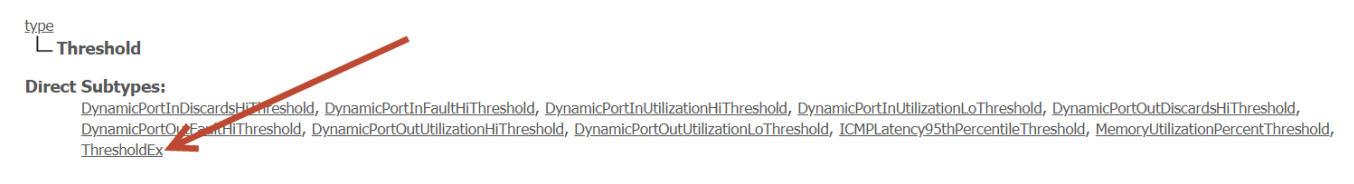

Copy and paste all of the Direct Subtypes into the new document.

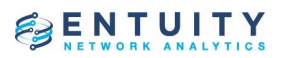

#### **Direct Subtypes:**

AbsoluteMemoryThreshold, AngularVelocitySensorHiThreshold, AngularVelocitySensorLoThreshold, APICHighCPUThreshold, APICHighMemoryThreshold, AtmVccInUtilizationHiThreshold, AtmVccInUtilizationLoThreshold, AtmVccOutUtilizationHiThreshold, AtmVccOutUtilizationLoThreshold, AwapHostCountHiThreshold, AwapHostCountLoThreshold, BackplaneUtilizationBusAThreshold, BackplaneUtilizationBusBThreshold, BackplaneUtilizationBusCThreshold, BackplaneUtilizationSystemBusThreshold, BECNThreshold, BroadcastTrafficThreshold, CPUUtilizationThreshold, CurrentSensorHiThreshold, CurrentSensorLoThreshold, DEThreshold, EPGLowHealthThreshold, FabricNodeLowHealthThreshold, FanTrayLowHealthThreshold, FECNThreshold, FrequencySensorHiThreshold, FrequencySensorLoThreshold, EWAcceptedPacketRateHighThreshold, FWCurrentConnectionsHighThreshold, EWDroppedPacketRateHighThreshold, EWLoggedPacketRateHighThreshold, EWRejectedPacketRateHighThreshold, HighMacAddressCountThreshold, HighVPNTotalHitsRateThreshold, HostResourcesLowDiskThreshold, HostResourcesPackagesThreshold, ICMPLatencyFallingThreshold, ICMPLatencyRisingThreshold, ICMPLatencyThreshold, ICMPLatencyTrendRisingThreshold, ICMPRedirectsThreshold, ICMPTILThreshold, InboundPVCUtilizationThreshold, IPNoRoutesThreshold, IPSLAHighICPIFThreshold, IPSLAHighLatencyThreshold, IPSLALowMOSThreshold, IbConnectionLimitThreshold, IbCurrentSessionsThreshold, IbDroppedPktsThreshold, IbInErrRateThreshold, IbLpCriticalAvailThreshold, IbLpCriticalServiceAvailThreshold, IbLpLowAvailThreshold, IbLpLowAvailThreshold, IbMaxSessionsThreshold, IbMemoryErrorThreshold, IbNoHandlerDeniedThreshold, IbOutErrRateThreshold, IbSynDeniedThreshold, IbTotalErrorsThreshold, LineCardLowHealthThreshold, ManagedHostActiveSessionsHighThreshold, ManagedHostMessagesReceivedThreshold, NewAndChangedMacInhibitThreshold, opticalInputPowerHighThreshold, opticalInputPowerLowThreshold, opticalOutputPowerHighThreshold, opticalOutputPowerLowThreshold, OutboundPVCUtilizationThreshold, PodLowHealthThreshold, PortInDiscardsHiThreshold, PortInFaultHiThreshold, PortInUtilizationHiThreshold, PortInUtilizationLoThreshold, PortOutDiscardsHiThreshold, PortOutEaultHiThreshold, PortOutUtilizationHiThreshold, PortOutUtilizationLoThreshold, PortOutUtilizationHiThreshold, PortOutUtilizationLoThreshold, PortOutUtilizationHiThreshold, PortOutUtilizationLoThreshold, PortOutUtilizationHiThreshold, PortOutUtilizationLoThreshold, PortOutUtilizationHiThreshold, PortOutUtilizationHiThreshold, PortOutUtilizationLoThreshold, PortOutUtilizationHiThreshold, PortOutUtilizationHiThreshold, PortOutUtilizationLoThreshold, PortOutUtilizationHiThreshold, PortOutUtilizationLoThreshold, PortOutUtilizationLoThreshold, PortOutUtilizationHiThreshold, PortOutUtilizationLoThreshold, PortOutUtilizationLoThreshold, PortOutUtil PortPacketMinRateForDiscardsThreshold, PortPacketMinRateForFaultThreshold, PowerSensorHiThreshold, PowerSensorLoThreshold, PSULowHealthThreshold, QOSClassBitRateHiThreshold, QOSClassDropBitRateHIThreshold, QOSClassDropPktRateNoBufHIThreshold, QOSQueueDropBitRateHIThreshold, RelativeDeviceCPUThreshold, RelativeDeviceCriticalCPUThreshold, RelativeDeviceCriticalMemoryThreshold, RelativeDeviceMemoryThreshold, RelativeHumiditySensorHiThreshold, RelativeHumiditySensorLoThreshold, ServiceInTrafficHiThreshold, ServiceInTrafficLoThreshold, ServiceOutTrafficHiThreshold, ServiceOutTrafficLoThreshold, SIbSPCurrentHighThreshold, SNMPResponseTimeThreshold, SupervisorCardLowHealthThreshold, TemperatureSensorHiThreshold, TemperatureSensorLoThreshold, TenantLowHealthThreshold, ud\_ahRadioTxPowerLowThreshold, ud\_ifInTrafficThresholdLowThreshold, ud rPDU2DeviceStatusPowerCriticalThreshold, ud rPDU2DeviceStatusPowerHighThreshold, VDiskHiDiskUsageThreshold, ViewDeviceReachabilityThreshold, VMHiCPUThreshold, VMHiGuestMemoryThreshold, VMHiMaxDiskUsageThreshold, VoltageSensorHiThreshold, VoltageSensorLoThreshold, VolumeFlowSensorHiThreshold, VolumeFlowSensorLoThreshold, VpnActiveTunnelsHighThreshold, VPNHighClusterCurrentUsersThreshold, VPNHighCurrentUsersThreshold, VpnLoadAvgHiThreshold, VpnNetPortUtilHiThreshold, VpnTunnelUsageHiThreshold, vServerCurrentSessionsHighThreshold, vServiceSessionsRateHighThreshold, vServiceCurrentSessionsHighThreshold, vServiceFailedSessionsRateHighThreshold, vServiceSessionsRateHighThreshold, vServiceSessionsRateHighThreshold, vServ WanPortInDiscardsHiThreshold, WanPortInErrorsHiThreshold, WanPortInUtilizationHiThreshold, WanPortInUtilizationLoThreshold, WanPortOutDiscardsHiThreshold, WanPortInUtilizationHiThreshold, WanPortInUtilizationHiThreshold, WanPortInU WanPortOutUtilizationHiThreshold, WanPortOutUtilizationLoThreshold, WcApHostCountHiThreshold, WcApHostCountLoThreshold, WcBaseAerialIfChannelChangeFreqThreshold, WcBaseAerialIfHostCountHiThreshold, WcBaseAerialIfHostCountLoThreshold, WcBaseAerialIfPowerChangeFreqThreshold, wcCurrentNumberOfAPsConnectedHighThreshold, WpHostCountHiThreshold, WpHostCountLoThreshold

In your document, select a find and replace option to replace all of the ", " (comma space) characters with a new line. This will create a list of Threshold Names (1 per line) and this can be copied into an Excel spreadsheet.

The threshold names that are device based can be used for the configuration scripts defined in steps 4 and 6 below.

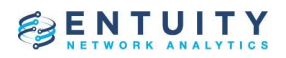

# **3** Use Case 1 – Show the current threshold value for CPU.

In this example we will create a Task to show the Device Average CPU Critical threshold for a device(s).

a. From the Configuration Management UI, add a new step.

| Edit Step    | X                                                                                                    |
|--------------|----------------------------------------------------------------------------------------------------|
| Name:        | Use Config to show Threshold - CPU                                                                        |
| Description: | Use Config to show Current Threshold Value for CPU                                                        |
|              |                                                                                                    |
| Contoxt      | device                                                                                                    |
| Context.     |                                                                                                    |
| Script:      | printin "current inresnoid value: " + target.@cache.@dao.evaluateSwExpression("simple;variable object = g |
|              |                                                                                                    |

Set the name: Use Config to show Threshold – CPU

Set the Description: Use Config to show Current Threshold Value for CPU

Set the Context: Device

Set the following into the Script (Note to make sure this is standard text and is a single line with no page breaks):

println "Current Threshold Value: " + target.@cache.@dao.evaluateSwExpression("simple;variable object = getObject(\${target.id}); eval(object, object,

get\_threshold(\"RelativeDeviceCriticalCPUThreshold\"))")

Select OK to save the step.

b. From the Configuration Management UI, add a new task.

| ,         |
|-----------|
| Add       |
| Remove    |
| Move Up   |
| Move Down |
| New       |
| Edit      |
| Delete    |
|           |

Set the name: !!Use Config to show CPU Threshold

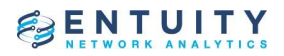

Note that I added "!!" at the front to help force the task to the top of the list. You can name this appropriately for your environment.

Set the Description: Use Config to show CPU Threshold

Set the Context: Device

Add a new step to include the new "Use Config to show Threshold – CPU" step created above.

Select the Advanced tab and set the parameters consistent with the screen below.

| Edit Task                                                              |      | X      |
|------------------------------------------------------------------------|------|--------|
| General Advanced                                                       |      | ^      |
| Execution                                                              |      |        |
| Job Timeout (seconds):                                                 | 300  |        |
| Connection Method:                                                     | none | ~      |
| Raise Event on Completion:<br>Collect Diagnostic Data:<br>Filter:      |      |        |
| -Context Menu                                                          |      |        |
| Show on Context Menu:<br>Show on View Selection:<br>Confirm Execution: |      | _      |
|                                                                        | ОК   | Cancel |

Select OK to save the task.

This task is now available to run. Note that from a device, you can right click and see the new configuration task. If it doesn't show up, reload your browser screen.

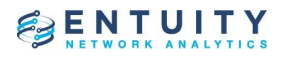

# 4 Use Case 2 – Show the current threshold value for a dynamic threshold name

In this example we will create a Task to show the threshold value for a threshold name that is passed as a parameter in the task.

a. From the Configuration Management UI, add a new step.

|        | Edit Step    |                                                                                                    | × |
|--------|--------------|----------------------------------------------------------------------------------------------------|---|
| 1      | Name:        | Use Config to show Threshold - Dynamic Name                                                                   | ^ |
|        | Description: | Use config to show Threshold with a variable of the data model threshold name.                                | ] |
| ъ<br>Г |              |                                                                                                    |   |
|        | Context:     | device                                                                                                    |   |
| ł      | Script:      | println "Current \${param.name1} Value: " + target.@cache.@dao.evaluateSwExpression("simple;variable object = | 1 |
| С      |              |                                                                                                    |   |
| •      |              |                                                                                                    |   |

Set the name: Use Config to show Threshold - Dynamic Name

Set the Description: Use config to show Threshold with a variable of the data model threshold name.

Set the Context: Device

Set the following into the Script (Note to make sure this is standard text and is a single line with no page breaks):

println "Current \${param.name1} Value: " +

target.@cache.@dao.evaluateSwExpression("simple;variable object = getObject(\${target.id}); eval(object, object, get\_threshold(\""+param.name1+"\"))")Select OK to save the step.

b. From the Configuration Management UI, add a new task.

| General Adva | inced                                            |                                                                     |                   |
|--------------|--------------------------------------------------|---------------------------------------------------------------------|-------------------|
| Name:        | IIUse Config to show                             | Threshold - Dynamic Name                                            |                   |
| Description: | Use Config to show Th<br>the correct threshold r | nreshold using Dynamic Threshold name.<br>name from the data model. | Make sure to have |
| Context:     | device                                           |                                                                     | ~                 |
| Steps:       | Name                                             | Description                                                         | Add               |
|              | Use Config to show T                             | Threshold - D Use config to show Thresho                            | Remove            |
|              |                                                  |                                                                     | Move Up           |
|              |                                                  |                                                                     | Move Down         |
| Parameters:  | Name                                             | Default Value                                                       | New               |
|              | name1                                            |                                                                     | Edit              |
|              |                                                  |                                                                     | Delete            |
|              |                                                  |                                                                     | OK Cana           |

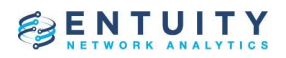

Set the name: !!Use Config to show Threshold - Dynamic Name

Note that I added "!!" at the front to help force the task to the top of the list. You can name this appropriately for your environment.

Set the Description: Use Config to show Threshold using Dynamic Threshold name. Make sure to have the correct threshold name from the data model.

Set the Context: Device

Add a new step to include the new "Use Config to show Threshold - Dynamic Name" step created above.

Add a new Parameter as defined below.

| Edit Parameter  | ×                 |
|-----------------|-------------------|
| Name:           | name1             |
| Description:    | For dynamic input |
|                 |                   |
|                 |                   |
| Data Type:      | String            |
| Default Value:  |                   |
|                 |                   |
|                 |                   |
|                 |                   |
| Password Field: |                   |
| Always Prompt:  |                   |
|                 | OK Cancel         |

Select OK.

Select the Advanced tab and set the parameters consistent with the screen below.

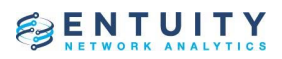

| Edit Task                                              |              | ×   | ) |
|--------------------------------------------------------|--------------|-----|---|
| General Advanced                                       |              | ^   |   |
| Execution                                              |              |     |   |
| Job Timeout (seconds):                                 | 300          |     |   |
| Connection Method:                                     | none ~       |     |   |
| Raise Event on Completion:<br>Collect Diagnostic Data: |              |     |   |
| Filter:                                                |              |     |   |
|                                                        |              |     |   |
|                                                        |              |     |   |
|                                                        |              |     |   |
|                                                        |              |     |   |
|                                                        |              |     |   |
| -Context Menu                                          |              |     |   |
| Show on Context Menu:                                  | $\checkmark$ |     |   |
| Show on View Selection:                                |              |     |   |
| Selection Limit                                        |              | ~   |   |
|                                                        | OKCan        | cel |   |

Select OK to save the task.

This task is now available to run. Note that from a device, you can right click and see the new configuration task. If it doesn't show up, reload your browser screen.

# 5 Use Case 3 – Set the threshold value for CPU.

In this example we will create a Task to set the Device Average CPU Critical threshold to 63% for a device(s).

a. From the Configuration Management UI, add a new step.

| Edit Step    |                                                                                                    | X           |  |
|--------------|----------------------------------------------------------------------------------------------------|-------------|--|
| Name:        | Use Config to set Threshold - CPU                                                                                                    | ^           |  |
| Description: | Example to set CPU threshold to 63%                                                                                                    | <pre></pre> |  |
| Context:     | device                                                                                                    |             |  |
| Script:      | println "Current CPU Threshold: " + target.@cache.@dao.evaluateSwExpression("simple;variable object = getObj<br>println "Updated Threshold: " + target.@cache.@dao.evaluateSwExpression("simple;variable object = getObject | j<br>(      |  |
|              |                                                                                                    |             |  |
|              |                                                                                                    |             |  |

Set the name: Use Config to set Threshold – CPU

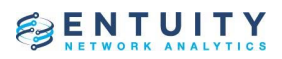

Set the Description: Example to set CPU threshold to 63%

Set the Context: Device

Set the following into the Script (Note to make sure this is standard text and is a single line with no page breaks):

println "Current CPU Threshold: " + target.@cache.@dao.evaluateSwExpression("simple;variable object = getObject(\${target.id}); eval(object, object,

replace\_individual\_threshold(\"RelativeDeviceCriticalCPUThreshold\",{63.0,\"enabled\"}))")

println "Updated Threshold: " + target.@cache.@dao.evaluateSwExpression("simple;variable object = getObject(\${target.id}); eval(object, object, get\_threshold(\"RelativeDeviceCriticalCPUThreshold(\"))")

Select OK to save the step. Note that RelativeDeviceCriticalCPUThreshold is the threshold name that is being set. This is consistent with the data model and the document created in step 2. The value to be used in this example is 63.0 and can be changed as appropriate.

b. From the Configuration Management UI, add a new task.

|   | Edit Task       |                                    |                                   |        | × |
|---|-----------------|------------------------------------|-----------------------------------|--------|---|
|   | General Advance | đ                                  |                                   |        | ^ |
| ~ | Name:           | IIUse Config to set CPU Threshold  | to 63%                            |        |   |
|   | Description:    | Use Config to set CPU Threshold to | 0 63%                             |        |   |
| i |                 |                                    |                                   |        |   |
| 5 | Context:        | device T                           |                                   | ~      |   |
| , | Steps:          | Name                               | Description                       | Add    |   |
| C |                 | Use Config to set Threshold - CPU  | Example to set CPU threshold to ( | Remove |   |

Set the name: !!Use Config to set CPU Threshold to 63%

Note that I added "!!" at the front to help force the task to the top of the list. You can name this appropriately for your environment.

Set the Description: Use Config to set CPU Threshold to 63%

Set the Context: Device

Add a new step to include the new "Use Config to set Threshold – CPU" step create above.

Select the Advanced tab and set the parameters consistent with the screen below.

# ENTUITY

| Edit Task                                                              |      | ×        |
|------------------------------------------------------------------------|------|----------|
| General Advanced                                                       |      | ^        |
| Execution                                                              |      |          |
| Job Timeout (seconds):                                                 | 300  |          |
| Connection Method:                                                     | none | ~        |
| Raise Event on Completion<br>Collect Diagnostic Data:<br>Filter:       |      |          |
|                                                                        |      |          |
| Context Menu                                                           |      |          |
| Show on Context Menu:<br>Show on View Selection:<br>Confirm Execution: |      | <b>~</b> |
|                                                                        | ОК   | Cancel   |

Select OK to save the task.

This task is now available to run. Note that from a device, you can right click and see the new configuration task. If it doesn't show up, reload your browser screen.

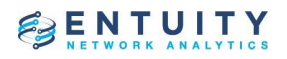

# 6 Use Case 4 – Set the threshold value based on dynamic parameters

In this example we will create a Task to set the threshold value for a threshold name and value that are passed as parameters in the task.

a. From the Configuration Management UI, add a new step.

| Edit Step    | X                                                                                                    |
|--------------|----------------------------------------------------------------------------------------------------|
| Name:        | Use Config to set Threshold - Dynamic Parameters                                                                                                    |
| Description: | Set thresholds with dynamic name and value parameter                                                                                                    |
| Context:     | device                                                                                                    |
| Script:      | <pre>statusnow=target.@cache.@dao.evaluateSwExpression("simple;variable object = getObject(\${target.id}); eval(ob<br/>println "Current \${param. Threshold1} Value: " + statusnow<br/>if (statusnow == null) throw new Exception("Error in Threshold Name. Check Data Model. Failed to set thresho</pre> |
|              | <pre>statusupdated=target.@cache.@dao.evaluateSwExpression("simple;variable object = getObject(\${target.id}); eva println "Updated \${param. Threshold1} Value: " + statusupdated if (statusupdated == null) throw new Exception("Failed to set threshold");</pre>                                       |
|              |                                                                                                    |

Set the name: Use Config to set Threshold - Dynamic Parameters

Set the Description: Set thresholds with dynamic name and value parameter

Set the Context: Device

Set the following into the Script (Note to make sure this is standard text and is a single line with no page breaks):

statusnow=target.@cache.@dao.evaluateSwExpression("simple;variable object =
getObject(\${target.id}); eval(object, object,
replace\_individual\_threshold(\""+param.Threshold1+"\",{"+param.Value1+",\"enabled\"}))")
println "Current \${param.Threshold1} Value: " + statusnow
if (statusnow == null) throw new Exception("Error in Threshold Name. Check Data Model. Failed to set
threshold");

statusupdated=target.@cache.@dao.evaluateSwExpression("simple;variable object =
getObject(\${target.id}); eval(object, object, get\_threshold(\""+param. Threshold1+"\"))")
println "Updated \${param. Threshold1} Value: " + statusupdated
if (statusupdated == null) throw new Exception("Failed to set threshold");

Note that the parameters are passed in the task below and need to match exactly by name in the script.

Note that this example sets 1 threshold. The step can be updated to include more than 1 parameter and threshold. Duplicate the script and change both Threshold1 and Value1 to another numeric value (ie Threshold2). Also add additional parameters in the task below to match the updated script.

Select OK to save the step.

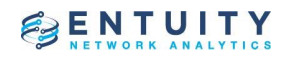

| IIUse Config to set threshold - Dyna<br>Use Config to set threshold with a v | amic Parameters                                                      |                                                                                                    |  |  |  |  |  |
|------------------------------------------------------------------------------|----------------------------------------------------------------------|----------------------------------------------------------------------------------------------------|--|--|--|--|--|
| Use Config to set threshold with a v                                         | alue parameter                                                       |                                                                                                    |  |  |  |  |  |
| Jse Config to set threshold with a value parameter                           |                                                                      |                                                                                                    |  |  |  |  |  |
| device                                                                       |                                                                      | ~                                                                                                    |  |  |  |  |  |
| Name                                                                         | Description                                                          | Add                                                                                                    |  |  |  |  |  |
| Use Config to set Threshold - Dyn                                            | Set thresholds with dynamic name                                     | Remove                                                                                                    |  |  |  |  |  |
|                                                                              |                                                                      | Move Up                                                                                                    |  |  |  |  |  |
|                                                                              |                                                                      | Move Down                                                                                                    |  |  |  |  |  |
| Name                                                                         | Default Value                                                        | New                                                                                                    |  |  |  |  |  |
| Threshold1                                                                   |                                                                      | Edit                                                                                                    |  |  |  |  |  |
| Value1                                                                       |                                                                      |                                                                                                    |  |  |  |  |  |
|                                                                              | device Name Use Config to set Threshold - Dyn Mame Threshold1 Volum1 | device       Description         Use Config to set Threshold - Dyn       Thresholds with dynamic name         Mame       Default Value         Threshold1       Value1 |  |  |  |  |  |

b. From the Configuration Management UI, add a new task.

Set the name: !!Use Config to set threshold - Dynamic Parameters

Note that I added "!!" at the front to help force the task to the top of the list. You can name this appropriately for your environment.

Set the Description: Use Config to set threshold with a value parameter. Make sure to have the correct threshold name from the data model.

Set the Context: Device

Add a new step to include the new "Use Config to set Threshold - Dynamic Parameter" step created above.

Add a new Parameter as defined below.

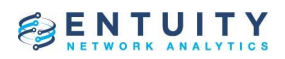

| CF      | Edit Parameter   |                                | ×  |
|---------|------------------|--------------------------------|----|
| Th<br>a | Name:            | Threshold1                     |    |
| ni      | Description:     | Threshold name from data model |    |
| s       |                  |                                |    |
| g       | Data Type:       | String                         |    |
| c       | Default Value:   |                                | -  |
| fo      |                  |                                |    |
| ni      |                  |                                |    |
| ni      | Decovord Fields  |                                |    |
| s       | Always Prompt:   |                                |    |
| ta      | , and jo riomper | _                              |    |
| e<br>tr |                  | OK Cano                        | el |

Select OK.

Add a second parameter as defined below.

| Edit Parameter  | ×               |
|-----------------|-----------------|
| Name:           | Value1          |
| Description:    | Threshold value |
|                 |                 |
|                 |                 |
| Data Type:      | Float ~         |
| Default Value:  |                 |
| D               |                 |
| 1               |                 |
| 1               |                 |
| Password Field: |                 |
| Always Prompt:  |                 |
|                 | OK I Cancel     |

Select OK.

Select the Advanced tab and set the parameters consistent with the screen below.

# ENTUITY

| Edit Task                                                              |      | ×        |
|------------------------------------------------------------------------|------|----------|
| General Advanced                                                       |      | ^        |
| Execution                                                              |      |          |
| Job Timeout (seconds):                                                 | 300  |          |
| Connection Method:                                                     | none | ~        |
| Raise Event on Completion<br>Collect Diagnostic Data:<br>Filter:       |      |          |
|                                                                        |      |          |
| Context Menu                                                           |      |          |
| Show on Context Menu:<br>Show on View Selection:<br>Confirm Execution: |      | <b>~</b> |
|                                                                        | ОК   | Cancel   |

Select OK to save the task.

This task is now available to run. Note that from a device, you can right click and see the new configuration task. If it doesn't show up, reload your browser screen.

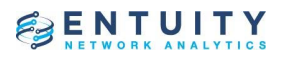

### 7 Running the new tasks in ENA

Now that the new tasks are created, they can be run against a single device, set of devices or view. Below are examples based on some of the tasks defined above.

#### 7.1 Show CPU for a device

In this example, I am included a number of cases. In Use case 1, the threshold is not enabled.

| Thresholds Related To: Processor -      |            |         |       |            |  |  |  |
|-----------------------------------------|------------|---------|-------|------------|--|--|--|
| Threshold Name                          | Group      | Enabled | Value | Overridden |  |  |  |
| Device Average CPU Utilization High     | Device CPU | No      | 25    | Yes        |  |  |  |
| Device Average CPU Utilization Critical | Device CPU | No      | 99    | Yes        |  |  |  |
| Processor Utilization High              | Processor  | Yes     | 80    | No         |  |  |  |

From either the bread crumbs or the Explorer, right-click on the device and select the "!!Use Config to show CPU Threshold below.

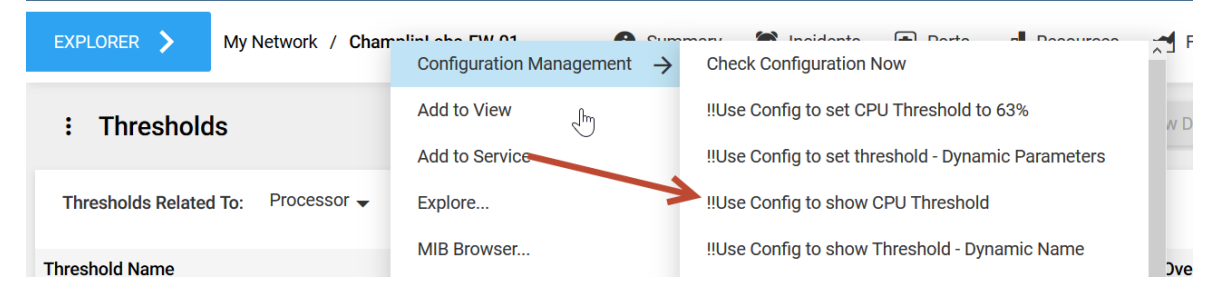

Check the Configuration Management History and examine the details of the target device.

| 22-Feb-20 | 19, 11:49:06  | 22-Feb-2   | 019, 11:49:06 | !!Use Config to show CF | Champlin-SV-01: succee | manual     | device | admin   | SUCCEEDED | 14811 1  |
|-----------|---------------|------------|---------------|-------------------------|------------------------|------------|--------|---------|-----------|----------|
| 22-Feb-2  | Details for T | Task: !!!! | Confin to     | show CDU Threshold      |                        |            |        |         |           | X        |
| 21-Feb-2  |               |            | Details for ( | ChamplinLabs-FW-01      | L                      |            |        |         | ×         |          |
| 21-Feb-2  | Server        | 0.1        | Object:       | 764                     |                        |            |        |         |           | Targets  |
| 21-Feb-2  | Champin-3v-C  | 51         | Output:       | Current Threshold V     | alue: null             |            |        |         |           | 1        |
| 21-Feb-2  |               |            | Errors:       |                         |                        |            |        |         |           |          |
| 21-Feb-2  | Target        |            |               |                         |                        |            |        |         |           |          |
| 21-Feb-2  | ChamplinLabs  | -FW-01     |               |                         |                        |            |        |         |           |          |
| 21-Feb-2  |               |            |               |                         |                        |            |        | C       | к         |          |
| 21-Feb-2  | Details       |            |               |                         |                        |            |        |         |           | ОК       |
| 21-Feb-2. | 10,00.00.00   | L1 1 CD L  | 010,00100100  | Short OSTT Reighbors    | champin or or randa    | ocricatica | dence  | Garrier | maceo     | 11000 11 |

Note that in this example the output shows a null value. This is because the threshold is not enabled.

In Use case 2 we will run the script for an enabled threshold as shown below:

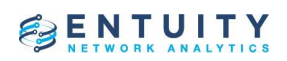

| Thresholds Related To: Processor 👻      |            |         |       |            |
|-----------------------------------------|------------|---------|-------|------------|
| Threshold Name                          | Group      | Enabled | Value | Overridden |
| Device Average CPU Utilization High     | Device CPU | No      | 25    | Yes        |
| Device Average CPU Utilization Critical | Device CPU | Yes     | 99    | Yes        |
| Processor Utilization High              | Processor  | Yes     | 80    | No         |

#### The output of the script will show the current value.

|           |               |           |                |                            |                        | 5,        |        |       |           |        |    |
|-----------|---------------|-----------|----------------|----------------------------|------------------------|-----------|--------|-------|-----------|--------|----|
| 22-Feb-20 | 19, 11:49:51  | 22-Feb-2  | 2019, 11:49:51 | !!Use Config to show CF    | Champlin-SV-01: succes | manual    | device | admin | SUCCEEDED | 14812  | 1  |
| 22-Feb-20 | )19, 11:49:06 | 22-Feb-2  | 2019, 11:49:06 | !!Use Config to show CF    | Champlin-SV-01: succes | manual    | device | admin | SUCCEEDED | 14811  | 1  |
| 22-Feb-2  | Dotails for 1 | Tack: III | les Confie to  | ahaw CDU Thrashal          |                        |           | • •    | • •   |           |        | ~  |
| 22-Feb-2  | Details for   | rask. iit | Details for    | ChamplinLabs-FW-0          | 1                      |           |        |       | ×         |        |    |
| 21-Feb-2  | Server        |           |                |                            |                        |           |        |       |           | Target | 5  |
| 21-Feb-2  | Champlin-SV-  | 01        | Object:        | /64<br>Current Threshold V | Zalue: 99 0 🛹          |           |        |       |           | 1      |    |
| 21-Feb-2  |               |           | Output:        | Current Inteshord (        |                        |           |        |       |           |        |    |
| 21-Feb-2  |               |           | Errors:        |                            |                        |           |        |       |           |        |    |
| 21-Feb-2  | Target        |           |                |                            |                        |           |        |       |           |        |    |
| 21-Feb-2  | ChamplinLabs  | -FW-01    |                |                            |                        |           |        | _     |           |        |    |
| 21-Feb-2  |               |           |                |                            |                        |           |        |       | ОК        |        | -  |
| 21-Feb-2  | Details       |           |                |                            |                        |           |        |       |           | OK     |    |
| 21-Feb-2. | 1237 00:00:00 | LITOPE    | 010,00100100   | Short OSTT Heighbors       | champin or or railed   | Scheduled | Genee  | uumm  | ITALLO    | 11000  | ** |

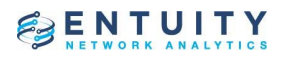

#### 7.2 Set Device Average CPU Critical threshold to 63% for all devices in a view

This example will set a predefined threshold to a predefined value using the task in step 5. If the CPU threshold is not enabled, the script will enable it and set the proper value.

The threshold is initially set as defined for at least one of the devices.

| Thresholds Related To: Processor 👻      |            |         |       |            |
|-----------------------------------------|------------|---------|-------|------------|
| Threshold Name                          | Group      | Enabled | Value | Overridden |
| Device Average CPU Utilization High     | Device CPU | Yes     | 22    | Yes        |
| Device Average CPU Utilization Critical | Device CPU | No      | 67    | Yes        |
| Processor Utilization High              | Processor  | Yes     | 80    | No         |

#### Right-click on a view and select the Configuration task.

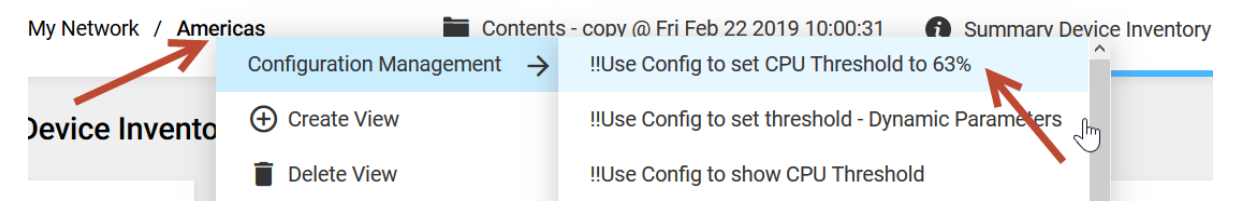

#### View the details of the task.

| Int         Loc now         Lack all         Lack all         Lack all         Loc now           Details for Task: I!!Use Config to set CPU Threshold to 63%         X         X |         |                       |                       |                         |                    |           |         |  |
|----------------------------------------------------------------------------------------------------|---------|-----------------------|-----------------------|-------------------------|--------------------|-----------|---------|--|
| Server                                                                                                    | ▼ JobID | Dispatch Time         | Last Updated          | Message                 | Summary            | Status    | Targets |  |
| Champlin-SV-01                                                                                                    | 14814   | 22-Feb-2019, 12:14:41 | 22-Feb-2019, 12:14:41 | Execution finished norm | ally. succeeded=10 | SUCCEEDED | 10      |  |
| Target                                                                                                    |         |                       | Finished              | Last Updated            | Server             | Status    |         |  |
| SaoPaulo-SV-10                                                                                                    |         | 22-Feb-2019, 12:14:41 | 22-Feb-2019, 12:14:41 | 22-Feb-2019, 12:14:41   | Champlin-SV-01     | SUCCEEDED |         |  |
| SaoPaulo-RR-01                                                                                                    |         | 22-Feb-2019, 12:14:41 | 22-Feb-2019, 12:14:41 | 22-Feb-2019, 12:14:41   | Champlin-SV-01     | SUCCEEDED |         |  |
| SaoPaulo-ES-01                                                                                                    |         | 22-Feb-2019, 12:14:41 | 22-Feb-2019, 12:14:41 | 22-Feb-2019, 12:14:41   | Champlin-SV-01     | SUCCEEDED |         |  |
| ChamplinLabs-FW-01                                                                                                    |         | 22-Feb-2019, 12:14:41 | 22-Feb-2019, 12:14:41 | 22-Feb-2019, 12:14:41   | Champlin-SV-01     | SUCCEEDED |         |  |
| ChamplinLabs-SW-01                                                                                                    |         | 22-Feb-2019, 12:14:41 | 22-Feb-2019, 12:14:41 | 22-Feb-2019, 12:14:41   | Champlin-SV-01     | SUCCEEDED |         |  |
| MexCity-SR-01.champlin.loca                                                                                                    | d l     | 22-Feb-2019, 12:14:41 | 22-Feb-2019, 12:14:41 | 22-Feb-2019, 12:14:41   | Champlin-SV-01     | SUCCEEDED |         |  |
| Minn-SR-01                                                                                                    |         | 22-Feb-2019, 12:14:41 | 22-Feb-2019, 12:14:41 | 22-Feb-2019, 12:14:41   | Champlin-SV-01     | SUCCEEDED |         |  |
| Austin-SR-01                                                                                                    |         | 22-Feb-2019, 12:14:41 | 22-Feb-2019, 12:14:41 | 22-Feb-2019, 12:14:41   | Champlin-SV-01     | SUCCEEDED |         |  |
| Champlin-SV-01                                                                                                    |         | 22-Feb-2019, 12:14:41 | 22-Feb-2019, 12:14:41 | 22-Feb-2019, 12:14:41   | Champlin-SV-01     | SUCCEEDED |         |  |
| MexCity-SV-10                                                                                                    |         | 22-Feb-2019, 12:14:41 | 22-Feb-2019, 12:14:41 | 22-Feb-2019, 12:14:41   | Champlin-SV-01     | SUCCEEDED |         |  |
| Details                                                                                                    |         |                       |                       |                         |                    |           | ОК      |  |

Select a device and view the output details. Note that the current CPU shows to be disabled but is updated correctly.

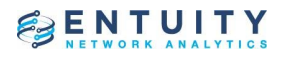

| Jeivei                                                                | <ul> <li>JobID</li> </ul> | Dispatch Time                                  | Last Updated                                   | Message                  | Summary                        | Status    | Targets |
|-----------------------------------------------------------------------|---------------------------|------------------------------------------------|------------------------------------------------|--------------------------|--------------------------------|-----------|---------|
| Champlin-SV-01                                                        | 14814                     | 22-Feb-2019, 12:14:41                          | 22-Feb-2019, 12:14:41                          | Execution finished norma | lly. succeeded=10              | SUCCEEDED | 10      |
| farget                                                                | Details for               | Austin-SR-01                                   |                                                |                          |                                | ×         |         |
| SaoPaulo-SV-10                                                        | Object:                   | 772                                            |                                                |                          |                                |           |         |
| SaoPaulo-RR-01                                                        | Output:                   | Current CPU Thresho                            | old: [67.0, disabled                           | ] 룾                      |                                |           |         |
| SaoPaulo-ES-01                                                        |                           | Updated Threshold:                             | 63.0                                           |                          |                                |           |         |
| ChamplinLabs-FW-01                                                    | Errors:                   |                                                |                                                |                          |                                |           |         |
| ChamplinLabs-SW-01                                                    |                           |                                                |                                                |                          |                                |           |         |
|                                                                       |                           |                                                |                                                |                          |                                |           |         |
| 4exCity-SR-01.champli                                                 | 4                         |                                                |                                                |                          |                                | OK        |         |
| MexCity-SR-01.champli<br>1/inn-SR-01                                  |                           |                                                |                                                |                          |                                |           |         |
| MexCity-SR-01.champli<br>4inn-SR-01<br>\ustin-SR-01                   |                           | 22-Feb-2019, 12:14:41                          | 22-Feb-2019, 12:14:41                          | 22-Feb-2019, 12:14:41 C  | hamplin-SV-01                  | SUCCEEDED |         |
| MexCity-SR-01.champli<br>Minn-SR-01<br>Austin-SR-01<br>Thamplin-SV-01 |                           | 22-Feb-2019, 12:14:41<br>22-Feb-2019, 12:14:41 | 22-Feb-2019, 12:14:41<br>22-Feb-2019, 12:14:41 | 22-Feb-2019, 12:14:41 C  | hamplin-SV-01<br>hamplin-SV-01 | SUCCEEDED |         |

If you examine the threshold for the device, you can see that it is enabled and the proper value is set.

| EXPLORER > My Network / Austin-SR-      | D1         | <ul> <li>Summary</li> </ul> | Incidents   | 💼 Ports 📲    | Resources | Flow 🚦        | All Dashboards 🔻  |
|-----------------------------------------|------------|-----------------------------|-------------|--------------|-----------|---------------|-------------------|
| : Thresholds                            |            |                             | Set Overrid | e Show Hiera | archy Sh  | ow Dynamic Tł | nreshold Baseline |
| Thresholds Related To: Processor 🗸      |            |                             |             |              |           |               |                   |
| Threshold Name                          | Group      | Enabled                     |             | Value        |           | Overridden    |                   |
| Device Average CPU Utilization High     | Device CPU | Yes                         |             | 22           |           | Yes           |                   |
| Device Average CPU Utilization Critical | Device CPU | Yes                         |             | 63           |           | Yes           |                   |
| Processor Utilization High              | Processor  | Yes                         |             | 80           |           | No            |                   |

All of the devices in the view have been changed. The results can also be viewed by running the Custom Thresholds report against the view.

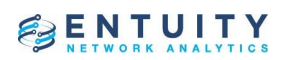

BENTUITY

#### Entuity Report Custom Thresholds

| Printed on:     | 22 Feb 2019 12:21:31 CST                                            |                  |
|-----------------|---------------------------------------------------------------------|------------------|
| Description:    | Threshold settings that have been changed from their default values |                  |
| View:           | My Network/Americas                                                 |                  |
| Device:         | AIIDevices                                                          |                  |
| Americas B      | ranch Sites                                                         | (Champlin-SV-01) |
| Americas Bran   | nch Sites: Service Low Outbound Aggregate Traffic Rate              | 100000.0         |
| Austin SD (     | 04                                                                  |                  |
| Ausun-SR-0      | 01                                                                  | (Champlin-SV-01) |
| Austin-SR-01:   | Device Average CPU Utilization Critical                             | 63.0             |
| Austin-SR-01: I | Device Average CPU Utilization High                                 | 22.0             |
| Champlin-S      | SV-01                                                               | (Champlin-SV-01) |
| Champlin-SV-0   | 1: Device Average CPU Utilization Critical                          | 63.0             |
| ChamplinLa      | abs-FW-01                                                           | (Champlin-SV-01) |
| ChamplinLabs    | -FW-01: Device Average CPU Utilization Critical                     | 63.0             |
| ChamplinLabs    | -FW-01: Device Average CPU Utilization High                         | Disabled         |
| ChamplinLa      | abs-SW-01                                                           | (Champlin-SV-01) |
| [g1] Sonicwa    | all Uplink: ud_ifInTrafficThreshold Low Threshold                   | 300000.0         |
| [g2] Ethernet   | Hiterface. dd_ininTaffoThreshold Low Threshold                      | 2.0              |
| ChamplinLabs    | -SW-01: Device Average CPU Utilization Critical                     | 63.0             |
| E:\ Label:E     | ntuity_17_0_p Serial Number 3b2afb98                                | (Champlin-SV-01) |

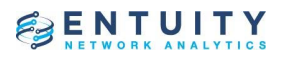

7.3 Set a threshold for devices in a view based on parameters for the name and value.

Note that this method can also be applied for the task in Use case 4 where you only need to show the thresholds. In this example we will use the task defined in Use case 6.

The threshold for one of my Wireless Access Points is shown below.

| Thresholds Related To: Wireless 🗸 |               |         |       |            |  |
|-----------------------------------|---------------|---------|-------|------------|--|
| Threshold Name                    | Group         | Enabled | Value | Overridden |  |
| AP Attached Host Count High       | Autonomous AP | Yes     | 512   | }No        |  |
| AP Attached Host Count Low        | Autonomous AP | No      | 0     | No         |  |

Using the document of threshold names created in step 2, we will change the "AP Attached Host Count High" threshold to 2.

The threshold name for this is: AwapHostCountHiThreshold

From the bread crumbs, right-click on the view and select the "!!Use Config to set threshold – Dynamic Parameters" task.

| Technology / AWAP | Configuration Management $\rightarrow$ | Summany 🗮 Contents 🍂 Services 💭 Insidents 🎉 Map    |
|-------------------|----------------------------------------|----------------------------------------------------|
|                   | Create View                            | !!Use Config to set threshold - Dynamic Parameters |
|                   | Delete View                            | !!Use Config to show CPU Threshold                 |
|                   | 🖍 Edit View                            | !!Use Config to show Threshold - Dynamic Name      |
| Group             | Create Service                         | Set sysContact Overric                             |

In the Parameters dialog:

| CANCEL    | Parameters | Save |
|-----------|------------|------|
|           |            |      |
| Thushold1 |            |      |
| Value1    |            |      |
| 0         |            |      |

Set Threshold1 to: AwapHostCountHiThreshold

Set Value1 to: 2

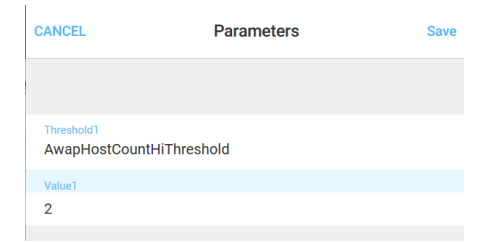

Select the Save button which will run the task.

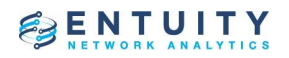

#### View the details of the completed task.

| 22-F<br>22-F | Details for Task: !!!    | Details for 127.0.0.16                                                                                      |        | ×  |
|--------------|--------------------------|----------------------------------------------------------------------------------------------------|--------|----|
|              | Server<br>192.168.12.165 | Object: 775                                                                                                 | Targel | ts |
|              |                          | Output: Current AwapHostCountHilhreshold Value: [null, null]<br>Updated AwapHostCountHilhreshold Value: 2.0 |        |    |
|              | Target<br>127.0.0.16     | Errors:                                                                                                    |        |    |
|              | Details                  | OK                                                                                                    | ок     |    |

In this example the output is showing the current value to be null. This may be a flaw in the output statement for the script but even if this is the case, the threshold has been correctly updated to 2.

| Thresholds Related To: Wireless 🗸   |                       |         |       |            |  |
|-------------------------------------|-----------------------|---------|-------|------------|--|
| Threshold Name                      | Group                 | Enabled | Value | Overridden |  |
| AP Attached Host Count High         | Autonomous AP         | Yes     | 2     | Yes        |  |
| AP Attached Host Count Low          | Autonomous AP         | No      | 0     | No         |  |
| AP Antenna Attached Host Count High | Autonomous AP Antenna | Yes     | 256   | No         |  |

In most cases the current value should output correctly.

In my lab environment this change has also generated an incident to detect an Awap Host Count Abnormaility.

| 1  | # | Name                        | Source                         | Details                        | Last Updated       | ↑ |
|----|---|-----------------------------|--------------------------------|--------------------------------|--------------------|---|
| 2  | 1 | Awap Host Count Abnormality | 127.0.0.16                     | Count=15, High threshold=2.000 | 12:57, 22 Feb 2019 |   |
| 4  | 1 | Device Reboot               | 127.0.0.16                     | Reboot at Thu Feb 21 12:35:31  | 12:43, 22 Feb 2019 |   |
| \$ | 1 | Network Outage              | 127.0.0.16 [ wifi1.5 ] wifi1.5 | Port Unreachable: 127.0.0.16 [ | 09:38, 21 Feb 2019 |   |